## 

## ios 13 Configurazione

# Internet

Per impostare manualmente l'APN per il collegamento ad internet segui il contenuto di questa guida.

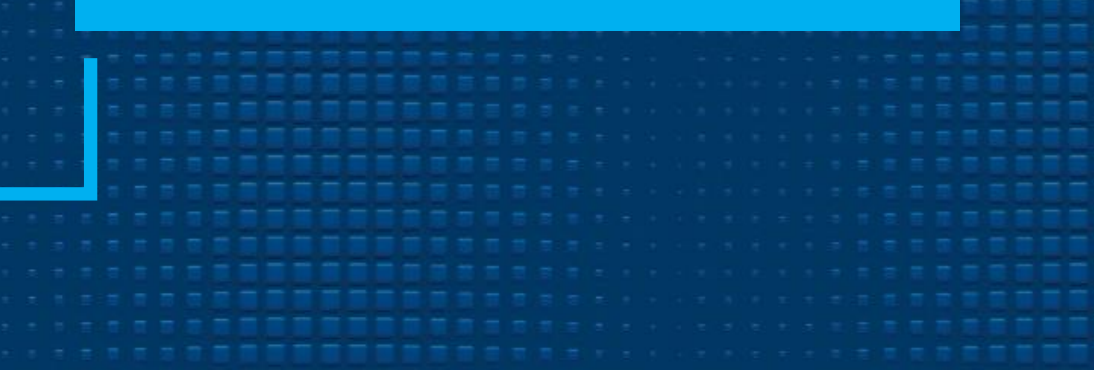

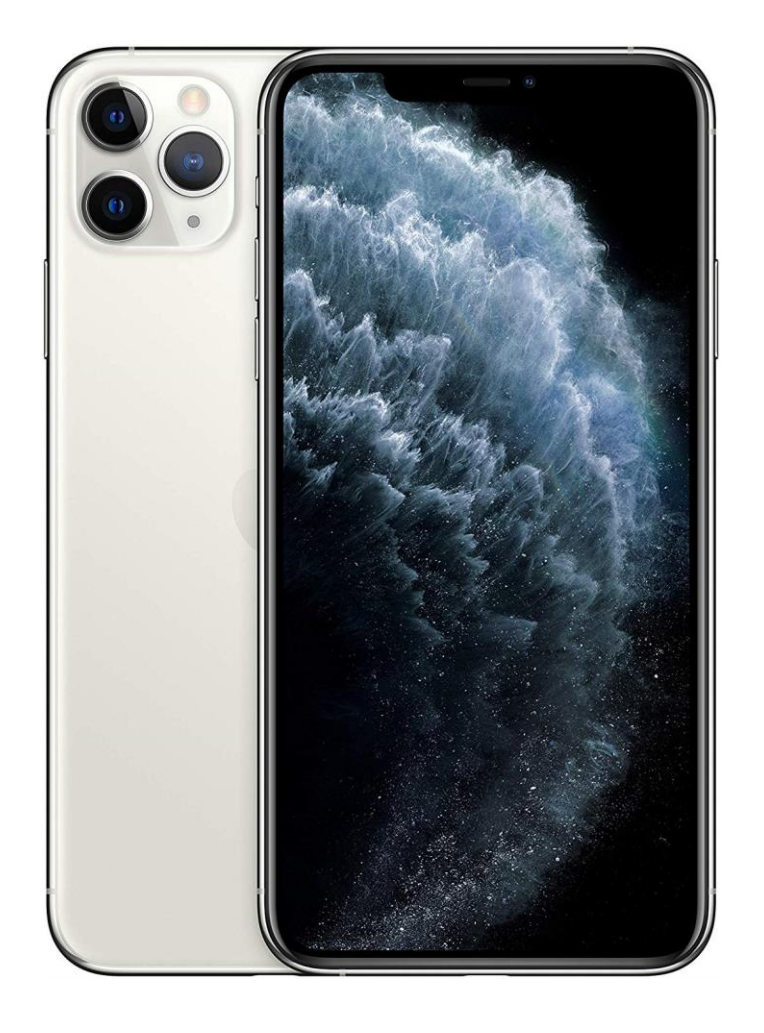

### 01

Dalla schermata Home seleziona l'icona "Impostazioni".

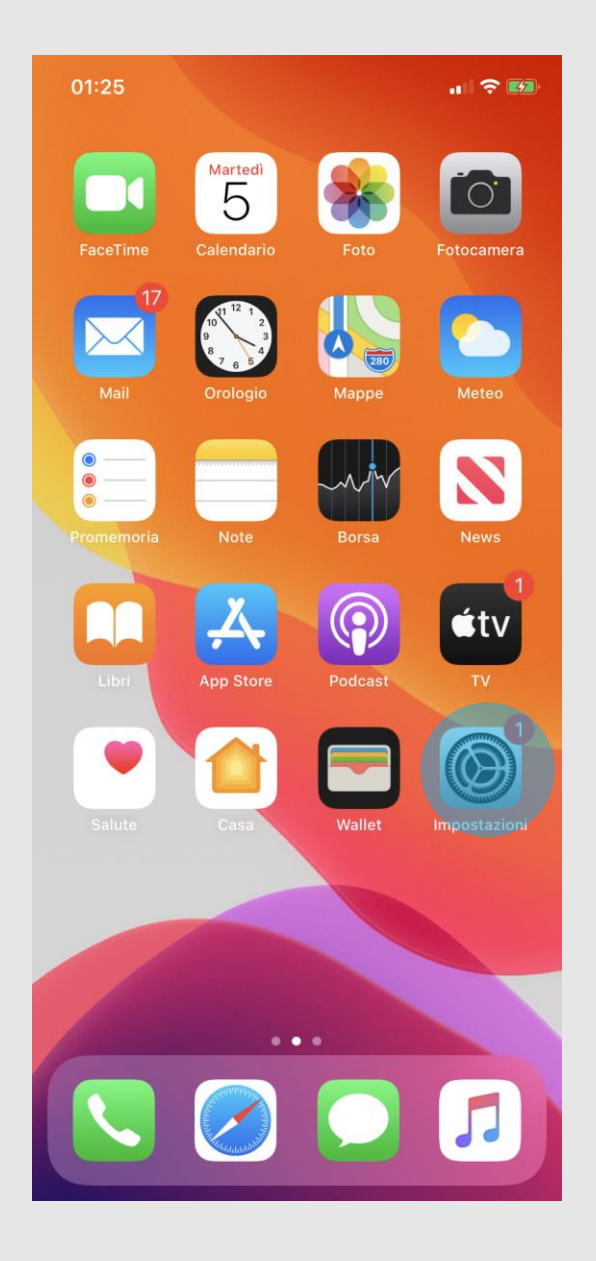

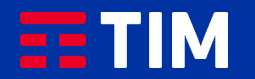

02

#### Scegli la voce "Cellulare".

| Inco     |                                                     |   |
|----------|-----------------------------------------------------|---|
| Im       | postazioni                                          |   |
| 40       | ALC A                                               |   |
| M        | Mario Rossi<br>ID Apple, iCloud, iTunes e App Store | > |
| Auter    | nticazione a due fattori                            | > |
|          |                                                     |   |
| Conc     | ludi la configurazione di iPhone 1                  | > |
|          |                                                     |   |
| ≁        | Uso in aereo                                        |   |
| <b>?</b> | Wi-Fi wifiarea                                      | > |
| *        | Bluetooth Sì                                        | > |
| ((†))    | Cellulare                                           | > |
| ୍        | Hotspot personale No                                | > |
|          |                                                     |   |
|          | Notifiche                                           | > |
| ٩))      | Suoni e feedback aptico                             | > |
| C        | Non disturbare                                      | > |
| I        | Tempo di utilizzo                                   | > |
|          |                                                     |   |

.... 🗢 🗾

01:28

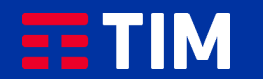

## 03

#### Premi su "Rete dati cellulare".

| 01:28                                                                          | .ıl 🍣 🛃                                 |  |
|--------------------------------------------------------------------------------|-----------------------------------------|--|
| Impostazioni Cellulare                                                         | e                                       |  |
|                                                                                |                                         |  |
| Dati cellulare                                                                 |                                         |  |
| Opzioni dati cellulare                                                         | Roaming: no >                           |  |
| Hotspot personale                                                              | Non attivo >                            |  |
| Disattiva i dati cellulare per limitare<br>e-mail, navigazione web e notifiche | tutti i dati al Wi–Fi, incluse<br>push. |  |
| TIM                                                                            |                                         |  |
| Servizi gestore                                                                | >                                       |  |
| Selezione rete                                                                 | I TIM >                                 |  |
| Rete dati cellulare                                                            | >                                       |  |
| PIN SIM                                                                        | >                                       |  |
| Applicazioni SIM                                                               | >                                       |  |
|                                                                                |                                         |  |
| Aggiungi piano cellulare                                                       |                                         |  |
|                                                                                |                                         |  |
| DATI CELLULARE                                                                 |                                         |  |
| Periodo attuale                                                                | 78,1 KB                                 |  |
| Roaming periodo attuale 0 by                                                   |                                         |  |
| Servizi di sistema                                                             | 78,1 KB >                               |  |
| 🙏 App Store                                                                    | _                                       |  |

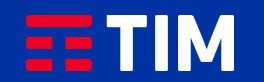

### 04

Digita "wap.tim.it" nella voce APN del campo "Dati cellulare", quindi torna indietro premendo la freccia in alto a sinistra.

L'impostazione verra' automaticamente salvata ed il tuo iPhone sara' pronto per navigare in Internet utilizzando l'apn wap di TIM.

| 01:28              | ·III 🗢 💌                       |
|--------------------|--------------------------------|
| <b>〈</b> Cellulare | Dati cellulare                 |
| DATI CELLULA       | NRE                            |
| APN                | wap.tim.it                     |
| Nome uten          | te                             |
| Password           |                                |
| CONFIGURAZ         | IONE LTE (OPZIONALE)           |
| APN                |                                |
| Nome uten          | te                             |
| Password           |                                |
| MMS                |                                |
| APN                | unico.tim.it                   |
| Nome uten          | te                             |
| Password           |                                |
| MMSC               | http://mms.tim.it/servlets/mms |
| Proxy MMS          | 213.230.130.89:80              |
| Dimensione         | e massima MMS 614400           |
| MMS UA Pi          | rof URL                        |
| HOTEDOT DE         |                                |
| HUISPULPE          |                                |

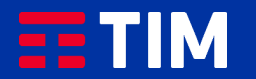